## ACLS-DLL1

Software Driver for Windows 3.11, Win-95/98, Win-NT and Win-2000 User's Guide

@Copyright 1996~2000 ADLink Technology Inc.

All Rights Reserved.

Manual Rev. 5.00: 22, August 2000

The information in this document is subject to change without prior notice in order to improve reliability, design and function and does not represent a commitment on the part of the manufacturer.

In no event will the manufacturer be liable for direct, indirect, special, incidental, or consequential damages arising out of the use or inability to use the product or documentation, even if advised of the possibility of such damages.

This document contains proprietary information protected by copyright. All rights are reserved. No part of this manual may be reproduced by any mechanical, electronic, or other means in any form without prior written permission of the manufacturer.

#### Trademarks

IBM PC is a registered trademark of International Business Machines Corporation. Intel is a registered trademark of Intel Corporation. Other product names mentioned herein are used for identification purposes only and may be trademarks and/or registered trademarks of their respective companies.

## Contents

| Chapter 1 Introduction to ACLS-DLL1                                                | 1                |
|------------------------------------------------------------------------------------|------------------|
| 1.1 What is ACLS-DLL1                                                              | 122266789355     |
| 1.7.2 Creating an Application Using Microsoft C/C++, Windows<br>SDK, and ACLS-DLL1 | 7                |
| Chapter 2 Software Overview                                                        | Ø                |
| <ul> <li>2.1 Software Driver Naming Convention</li></ul>                           | 9<br>9<br>0<br>1 |
| Chapter 3 Sample Programs2                                                         | 2                |
| 3.1 Sample Programs Included                                                       | 24445667         |
| Chapter 4 Distribution of Applications2                                            | 9                |
| 4.1         Files And Registries         2           4.1.1         Files         2 | 9<br>9           |

| 4.  | 1.2  | Registries        |    |
|-----|------|-------------------|----|
| 4.2 | Auto | omatic Installers |    |
| 4.3 | Man  | nual Installation | 31 |

## How to Use This Guide

This manual is designed to help you use the ACLS-DLL1 software driver for NuDAQ ISA-Based digital I/O cards *ACL-7130*, *ACL-7120*, *ACL-7122*, *ACL-7124*, *ACL-7125*, *ACL-7225*, and *PET-48DIO*. The manual describes how to install this software library and configure your NuDAQ ISA-Based digital I/O devices. When you are familiar with the material in this manual, you can begin to use the *ACLS-DLL1 Function Reference Manual*. The ACLS-DLL1 Function Reference Manual contains detailed descriptions of the ACLS-DLL1 functions. You also can use the help file *ACL-DLL1.HLP*, located in your ACLS-DLL1 software, which contains all of the function reference material.

The ACLS-DLL1 User Guide is organized as follows:

- Chapter 1, "Introduction to ACLS-DLL1" gives an overview of the contents included in the software package and describes how to install the software and create your applications by using ACLS-DLL1.
- Chapter 2, "Software Overview" briefly describes the function calls ACLS-DLL1 provides.
- Chapter 3, "Sample Programs" describes some sample programs in the software diskette.

# 1

# Introduction to ACLS-DLL1

## 1.1 What is ACLS-DLL1

ACLS-DLL1 is a package of software drivers for NuDAQ series ISA bus digital I/O cards ACL-7130, ACL-7120, ACL-7122, ACL-7124, ACL-7125, ACL-7225, and PET-48DIO. It includes high performance data acquisition drivers for developing custom applications under Windows 3.1, Windows 95, and Win-NT 4.0 and Windows 2000. These drivers are DLLs (Dynamic-Link Library) for using under Windows. They can work with any Windows programming language that allows calling a DLL, such as Microsoft C/C++, Microsoft Visual Basic.

Built into these DLLs are sophisticated memory and data buffer management capabilities that free developers from having to deal with those complex issues.

Using these DLLs lets you take advantage of the power and features of Microsoft Windows for your data acquisition application. These include running multiple applications and using extended memory. Also, Visual Basic and ACL-DLL1's DLLs make it easy to create custom user interfaces and graphics.

In addition to the DLL drivers, some sample programs are also provided; you can refer to it and save a lot of programming time and get some other benefits as well.

## 1.2 Installing ACLS-DLL1

## 1.2.1 System Requirements

ACLS-DLL1 requires the following minimum configuration:

- An IBM PC/AT or 100% compatible with an 80386 or higher processor
- 4MB of available memory
- A hard disk with enough disk space to install ACLS-DLL1
- A CD ROM drive
- Microsoft Windows 3.1, Windows 95/98, Win-NT 4.0 or Windows 2000
- Application development system: Microsoft C/C++ and Windows SDK, Microsoft Visual C/C++, or Microsoft Visual Basic
- ACL-7120, ACL-7130, ACL-7122, ACL-7124, ACL-7125, ACL-7225 or PET-48DIO Digital I/O card

## 1.2.2 Installation

The Setup program provided by ACLS-DLL1 performs all tasks necessary for installing the ACLS-DLL1 components.

## To install ACLS-DLL1:

- step 1 Place ADLink's "Manual & Software Utility" CD into the appropriate CD driver.
- step 2 Click the *Start* button on the Taskbar, and then choose *Run*.
- **step 3** Type *x*:\setup (*x* identifies the drive that contains the compact disc) in *Open* text box, and then click *OK*.
- **Step 4** Setup first displays the main screen. Select *Software Package*.
- **Step 5** Setup then displays the ADLink's software product screen. Select *ACLS-DLL1*.

Setup first displays a welcome dialog box. Please click Next button to go on installation.

Setup then prompts a *user information* dialog box including *Name, Company* and *Serial Number* text fields. The "Serial Number" field must be filled in correctly, otherwise the ACLS-DLL1 will run in *DEMO* version.

Setup then prompts a dialog box for you to specify the destination directory for ACLS-DLL1. The default path is C:\ADLink\ACL-DLL1. If you want to install ACLS-DLL1 in another directory, please click Browse button to

change the destination directory. Then you can click Next button to begin installing ACLS-DLL1.

### [Window NT & Windows 2000]

When the software component installation process is completed and the system that DLL1 is installed on is *Windows NT/2000*, Setup will launch the *Driver Registry Utility* for you to make the registry of the drivers that you want to perform *interrupt operation*.

The *Driver Registry Utility* first shows the following window. If any DLL1 driver has been registered, it will be shown on the *Driver* list.

| \Re DLL1 Driver Registry Utility                             |                              |
|--------------------------------------------------------------|------------------------------|
| E <u>x</u> it!                                               |                              |
| This utility is used for the drive perform DMA and INTERRUPT | rs which will<br>Operation : |
| Driver                                                       | New                          |
|                                                              | Modify                       |
|                                                              | Remove                       |
|                                                              | Done                         |
|                                                              |                              |

If the card you wish to operate **DOES NOT** want to perform interrupt operation', please click "Done" or "Exit!" to exit this utility.

Click "New..." button and then a *Driver Configuration* window appears for you to set IRQ levels and base address. Except ACL-7130, the other cards that ACLS-DLL1 supported have only one IRQ line. The *Driver Configuration* window for the cards that support only one interrupt line is as the following figure:

| Driver Configura | tion    |        | ×    |
|------------------|---------|--------|------|
| Card Type:       | 48dio   |        | •    |
| Base Address:    | 300H    |        | ⊡्री |
| IRQ1:            | 5       |        | •    |
| IRQ2:            | <b></b> |        | 7    |
| [OK              |         | Cancel |      |

**ACL-7130** supports two interrupt lines. One is IRQ1 from external digital I/O signal and the other is IRQ2 from internal timer pacer. The "Driver Configuration" window for ACL-7130 is:

| Driver Configu | ration | × |
|----------------|--------|---|
| Card Type:     | 7130 💌 |   |
| Base Address:  | 2A0H 💌 |   |
| IRQ1:          | 5 💌    |   |
| IRQ2:          | 15     |   |
| OK             | Cancel |   |

If you don't need to use both of these two IRQ lines, set the unused IRQ level as "0". Then you can save one IRQ level for your system.

After the setting for IRQs level and base address, click "OK" to register the driver.

When you finish the drivers ' registry, select "Done" or "Exit!" to exit this utility. To make the registered drivers work, you have to re-start Windows NT/2000 system.

When you have completed the installation process, the DLL1 directory should contain the following files and sub-directories:

| File/Subdirectory                  | Description                                                                                                    |
|------------------------------------|----------------------------------------------------------------------------------------------------|
| LIB <dir></dir>                    | ACLS-DLL1 import libraries and DLLs<br>Note:<br>*. <i>lib</i> for Microsoft C/C++ and Visual<br>C/C++ programming, e.g. 7120.lib<br>*_ <i>bc.lib</i> for Borland C++ programming,<br>e.g. 7120_bc.lib |
| INCLUDE <dir></dir>                | include files for application<br>programming <i>DLL1.BAS</i> for Visual<br>Basic Programming <i>DLL1.H</i> for Visual<br>C/C++ and Borland C++ programming<br><i>DLL1.PAS</i> for Delphi programming  |
| UTIL <dir> (Windows NT only)</dir> | Registry utilities of DLL1's device<br>drivers                                                                                                    |

| SAMPLES\SDK\48DIO <dir></dir>    | PET-48DIO Visual C/C++ sample          |
|----------------------------------|----------------------------------------|
|                                  | program                                |
| SAMPLES\SDK\7120 <dir></dir>     | ACL-7120 Visual C/C++ sample           |
|                                  | program                                |
| SAMPLES\SDK\7122 <dir></dir>     | ACL-7122 Visual C/C++ sample           |
|                                  | program                                |
| SAMPLES\SDK\7124 <dir></dir>     | ACL-7124 Visual C/C++ sample           |
|                                  | program                                |
| SAMPLES\SDK\7125 <dir></dir>     | ACL-7125 Visual C/C++ sample           |
|                                  | program                                |
| SAMPLES\SDK\7130 <dir></dir>     | ACL-7130 Visual C/C++ sample           |
|                                  | program                                |
| SAMPLES\SDK\7225 <dir></dir>     | ACL-7225 Visual C/C++ sample           |
|                                  | program                                |
| SAMPLES\SDK\48DIOINT <dir></dir> | PET-48DIO Interrupt DI/DO Visual       |
|                                  | C/C++ sample program                   |
| SAMPLES\SDK\48DIOIOP <dir></dir> | PE1-48DIO Interrupt DI/DO Visual       |
|                                  | C/C++ sample program                   |
| SAMPLES\SDK\/120INT <dir></dir>  | ACL-7120 Interrupt DI/DO Visual C/C++  |
|                                  | sample program                         |
| SAMPLES\SDK\7122INT <dir></dir>  | ACL-7122 Interrupt DI/DO Visual C/C++  |
|                                  | sample program                         |
| SAMPLES\SDK\7122IOP <dir></dir>  | ACL-7122 Interrupt DI/DO Visual C/C++  |
|                                  | sample program                         |
| SAMPLES/SDK//124IN1 <dir></dir>  | ACL-7124 Interrupt DI/DO VIsual C/C++  |
|                                  |                                        |
| SAIVIFLES/SUK // 12410F < DIK>   | AGE-7124 Interrupt DI/DO Visual C/C++  |
|                                  | ACL 7120 Interrupt DI/DO Vieual C/C L  |
| SAMFLES (SDR // TSOINT CDIR>     | sample program                         |
| SAMPLES/SDK/7130INT2 - DIR-      | ACL -7130 Interrunt DI/DO Visual C/C++ |
| SAMI LEGISBRITISOINTZ CDIR>      | sample program                         |
|                                  | PET-48DIO Visual Basic sample          |
|                                  | program                                |
| SAMPLES\V/B\7120 < DIR>          | ACL-7120 Visual Basic sample           |
|                                  | program                                |
| SAMPLES\VB\7122 < DIR>           | ACL-7122 Visual Basic sample           |
|                                  | program                                |
| SAMPLES\VB\7124 < DIR>           | ACL-7124 Visual Basic sample           |
|                                  | program                                |
| SAMPLES\VB\7125 <dir></dir>      | ACL-7125 Visual Basic sample           |
|                                  | program                                |
| SAMPLES\VB\7130 <dir></dir>      | ACL-7130 Visual Basic sample           |
|                                  | program                                |
| SAMPLES\VB\7225 <dir></dir>      | ACL-7225 Visual Basic sample           |
|                                  | program                                |

All ACLS-DLL1's DLLs are also copied to Windows System directory (default is C:\WINDOWS\SYSTEM for Windows 3.11 or Win-95/98, C:\Winnt\System32 for Windows NT/2000):

The driver files are also copies the appropriated directory:

- Win-95/98 Version: W95\_DLL1.VXD is copied to Win-95/98 System directory.
- Win-NT/2000 Version: DIO.SYS, 48DIO.SYS, 7120.SYS, 7122.SYS, 7124.SYS and 7130.SYS are copied to Windows NT/2000 System Drivers directory (default is C:\Winnt\System32\Drivers).

## 1.2.3 ACLS-DLL1 Un-installation

ACLS-DLL1 software has the capability of automatic un-installation.

To un-install ACLS-DLL1, open the "Control Panel", double-click "Add/Remove Programs", and select ACLS-DLL1 to un-install it.

## 1.3 ACLS-DLL1 Hardware Support

The ACLS-DLL1 supports the following hardware:

PET-48DIO : Programmable 48-bit DIO Event and Timer Card

- ACL-7120 : 32 Digital I/O & 6 Counter/Timer Card
- ACL-7122 : 144-bit Digital I/O Card
- ACL-7124 : 24-bit Digital I/O Card
- ACL-7125 : 8 Channels Relay & 8 Channels Isolated DIO Card
- ACL-7130 : Isolated Digital Input & Output Card
- ACL-7225 : 16 Channels Relay Actuator & Isolated D/I Card

The old version ACL card can also use this DLL library to program its functionality. The relationship between old version and new version are listed as the following table:

| Old ACL Digital I/O cards | New ACL Digital I/O cards |
|---------------------------|---------------------------|
| ACL-722                   | ACL-7122                  |
| ACL-724                   | ACL-7124                  |
| ACL-725                   | ACL-7125                  |
| ACL-725B                  | ACL-7225                  |

The register structure and format of old version ACL digital I/O cards are the same as new version cards. For example, users can use all of the functions in the ACL-7122' s DLL library to program ACL-722 directly.

## 1.4 ACLS-DLL1 Language Support

ACLS-DLL1 are DLLs (Dynamic-Link Library) for use under Windows 3.1/95/98/NT/2000. It can work with any Windows programming language that allows calls to a DLL, such as Microsoft Visual C/C++ (4.0 or above), Borland C++ (5.0 or above), or Microsoft Visual Basic (4.0 or above), etc.

## 1.5 ACLS-DLL1 System Architecture

The following diagram shows the interface between your applications and ACLS-DLL1 drivers:

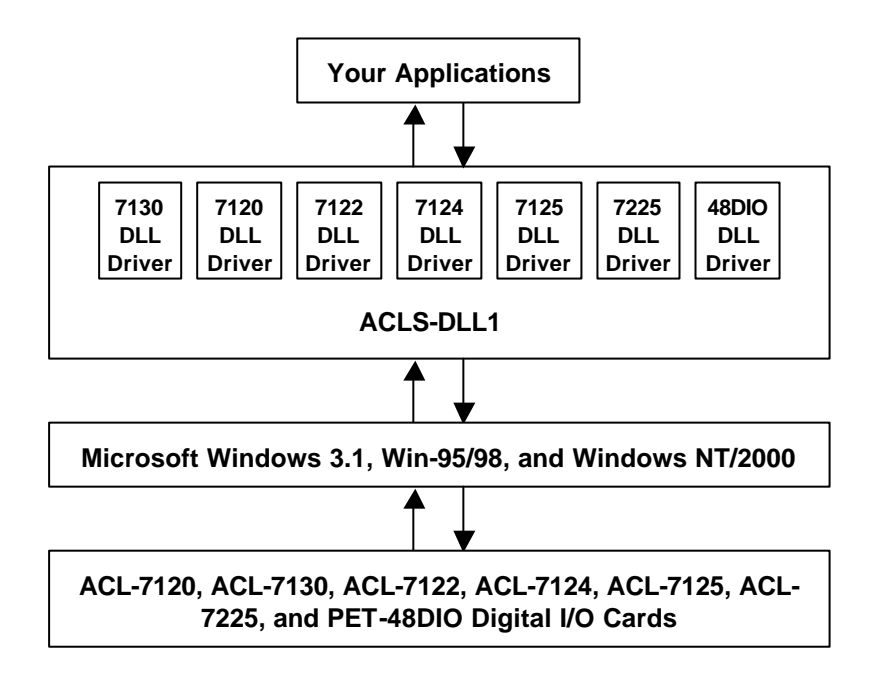

Figure 1.1

## 1.6 ACLS-DLL1 Device Driver Handling in Win-NT/2000

#### [Under Win-NT 4.0]

When you completed the ACLS-DLL1 installation in Win-NT, please be careful of the following issue:

Make sure the required driver *"DIO"* for ACLS-DLL1 and the registered device drives (48dio, 7122, 7124, 7120 or 7130) have already been started. You can press the "Control Panel", double-click "Devices", and a Devices windows will be shown as below:

| Devices                   |                  |             | ×             |
|---------------------------|------------------|-------------|---------------|
| De <u>v</u> ice           | Status           | Startup     |               |
| 48dio                     | Started          | Automatic 🔺 | Close         |
| 48dioa                    |                  | Manual 🔲    |               |
| 7130                      |                  | Automatic   | <u>S</u> tart |
| 7130a                     |                  | Manual      |               |
| Abiosdsk                  |                  | Disabled    | Stop          |
| AFD Networking Support En | vironmer Started | Automatic   | Startup       |
| Aha154x                   |                  | Disabled    | stajtup       |
| Aha174x                   |                  | Disabled    | HW Profiles   |
| aic78xx                   |                  | Disabled    |               |
| Always                    |                  | Disabled 💌  | Help          |
|                           |                  |             |               |

If the device status is none, you have to select the device (DIO, 48dio, 7122, 7124, 7120 or 7130) and then press the "Start" button.

| Note : | If your device driver can not be started, please check if the     |
|--------|-------------------------------------------------------------------|
|        | resources ( I/O Port Address, IRQ Level, or DMA Channel) conflict |
|        | with other hardware device. You can change the resource setting   |
|        | by above procedures.                                              |

#### [Under Win-2000]

When you completed the ACLS-DLL1 installation in Windows 2000, please be careful of the following issue:

Make sure the ACLS-DLL1 device drivers (48dio, 7120, 7122, 7124, 7125, 7130, 7225 or Dio) are already started. You can open the Device Manager in Start>>Settings>>Control Panel>>System, and then select the Hardware tab.

| Hadua            | e Woard                                                                                                    |                                                                                         |
|------------------|----------------------------------------------------------------------------------------------------|-----------------------------------------------------------------------------------------|
| -                | The Hardware weard help<br>unplug, ejecit, and configur                                                                                                    | nyou install universall worke<br>in your handware                                       |
|                  |                                                                                                    | Hadivaie Wisaid.                                                                        |
|                  |                                                                                                    |                                                                                         |
| Device           | Изгари                                                                                                    |                                                                                         |
| Device           | Hacage<br>The Device Manager list<br>on you computer liss the<br>propose of any device.                                                                                             | all the hardware devices installed<br>Device Manager to change the                      |
| Device           | Harage<br>The Device Menager lits<br>on your computer lits the<br>projection of one device.<br>Device Signing                                                                       | all the treativese devices installed<br>Device Manager to change the<br>Device Manager. |
| Hadva            | Histope<br>The Device Message litz<br>on you computer Ura the<br>proportion of any device.<br>Device Signing                                                                        | ell the tradeuse devices intralied<br>Device Manager to charge the<br>Device Manager.   |
| Device<br>Hachra | Hange<br>The Device Message list:<br>on you computer List the<br>projection of any donice.<br>Drive Signing<br>Children<br>Histown publics provide -<br>different hardware configur | all the treadware devices installed<br>Device Manager to change the<br>Orivice Manager. |

In Device Manager, you should select *Show hidden devices* item to display the **Non-Plug and Play Drivers.** 

| ] <u>A</u> ction <u>Vi</u> ew  ] ← →    配   😫  ] 🙁                                                                                                    |
|----------------------------------------------------------------------------------------------------|
|                                                                                                    |
| Devices by type     Devices by type     Devices by connection     Resources by type     Resources by connection     Show hidden devices     Print     Outromize |
| Monitors  Monitors  Monitors  System devices                                                                                                    |

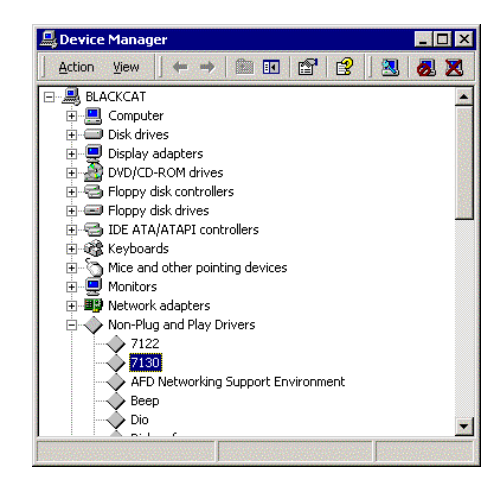

And then you can double-click the device, select the **Resources** tab to check if I/O port and IRQ resources for the device are allocated successfully.

If your DLL1 devices are not loaded successfully, you will get the *GRAY* icons in **Device Manager** as follows:

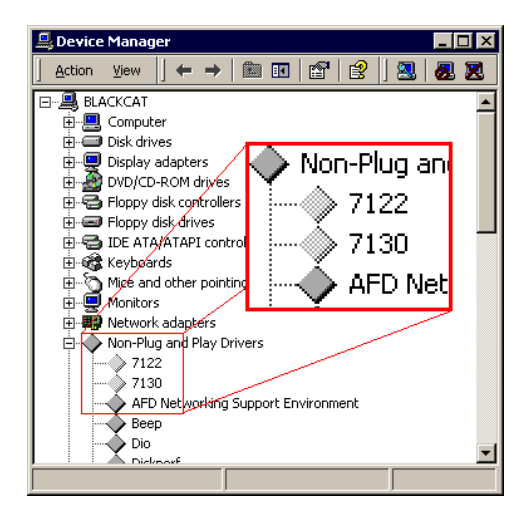

Double-click the icon, the Device Status will show the error massage as the following figure:

| 22 Pro               | perties                                                               | ?                                                                                                    |
|----------------------|-----------------------------------------------------------------------|----------------------------------------------------------------------------------------------------|
| General              | Driver Resourc                                                        | es                                                                                                    |
| $\Diamond$           | 7122                                                                  |                                                                                                    |
| ✓                    | Device type:<br>Manufacturer:<br>Location:<br>ce status               | Non-Plug and Play Drivers<br>Unknown<br>Unknown                                                          |
| This<br>hav<br>Clicl | device is not prese<br>e all its drivers insta<br>< Troubleshooter to | ent, is not working properly, or does not<br>led. (Code 24)<br>start the troubleshooter for this device. |
|                      |                                                                       | Troubleshooter                                                                                           |
|                      |                                                                       |                                                                                                    |
| Device               | : usage;                                                              |                                                                                                    |
| Device               | : usage:                                                              | <u>×</u>                                                                                                 |

To solve this problem, you can *right-click* the device icon, and select the **Scan for hardware changes** item in pop-up menu. The system will reload the device drivers with the resource registered in system registry.

| 🛃 Device    | Manager                                                                                                    | _ 🗆 × |
|-------------|----------------------------------------------------------------------------------------------------|-------|
| Action      | ⊻iew   ← →   📾 🖬   😭   😫   🔜                                                                                                    | ×     |
|             | ACKCAT<br>Computer<br>Disk drives<br>Display adapters<br>DVD/CD-ROM drives<br>Ploppy disk controllers<br>Ploppy disk controllers<br>Ploppy disk drives<br>IDE ATA/ATAPI controllers<br>Keyboards<br>Mice and other pointing devices<br>Monitors<br>Network adapters<br>Non-Plug and Play Drivers<br>711<br>Uninstall<br>AFC<br>Scan for hardware changes<br>Bea | ×     |
| ican for ch | Die Propercies                                                                                                    | •     |

### 1.6.1 ACLS-DLL1 Device Driver Configuration

ACLS-DLL1 provides a utility, *Driver Registry Utility*. This utility is used for users to register new DLL1 drivers (the drivers you want to perform interrupt operation), remove installed drivers and view/modify the base address and IRQ level settings of installed drivers.

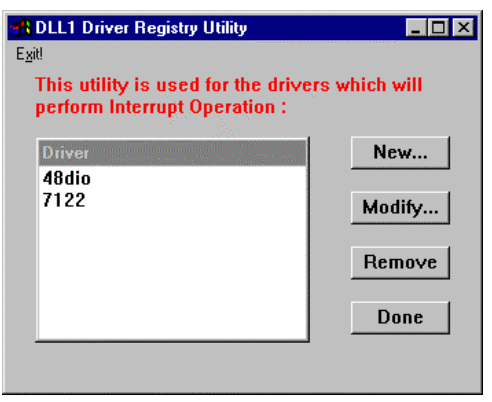

The *Driver Registry Utility* is installed with ACLS-DLL1 and located in <InstallDir>\Util directory.

Using this utility to install a new driver, please refer to section 2.1.2.

Using *Driver Registry Utility* to view/change IRQ level or Base Address of ACLS-DLL1 device drivers, select the driver from the Driver list and click "Modify..." button and then a "Driver Configuration" window is shown as below:

| Driver Configu | ration |        | × |
|----------------|--------|--------|---|
| Card Type:     | 48dio  |        | • |
| Base Address:  | 220H   |        | • |
| IRQ1:          | 5      |        | • |
| IRQ2:          |        |        | 7 |
| (OK            |        | Cancel |   |

Inside the Base Address and IRQ fields are the originally set values. Modify the values and then click "OK" button. The settings for the drivers will be changed as you modified.

**ACL-7130** can support two interrupt lines. One is IRQ1 from external digital I/O signal and the other is IRQ2 from internal timer pacer. The "Driver Configuration" window for ACL-7130 is:

| Driver Configu | ration | × |
|----------------|--------|---|
| Card Type:     | 7130   | 2 |
| Base Address:  | 240H   | • |
| IRQ1:          | 5      | - |
| IRQ2:          | 15     | 2 |
| OK             | Cancel | ] |

If you don't need to use both of these two IRQ lines, set the unused IRQ level as "0". Then you can save one IRQ level for your system.

To remove a registered driver, select the driver from the Driver list and click "Remove" button. The selected driver will be deleted from the registry table.

## 1.7 Using ACLS-DLL1

### 1.7.1 Creating an Application Using Visual Basic and ACLS-DLL1

To create a data acquisition application using ACLS-DLL1 and Visual Basic, follow these steps after entering Visual Basic:

step 1 Open the project in which you want to use ACLS-DLL1. This can be a new or existing project

Open a new project by selecting the New Project command from the File menu. If it is an existing project, open it by selecting the Open Project command from the File menu. Then the Open Project dialog box appears.

| Open Projec        | t                          |               |     | ? ×          |
|--------------------|----------------------------|---------------|-----|--------------|
| Look jn:           | 🚖 Microsoft Visual Basic   | - 1           | l 🖄 |              |
| 🚞 bitmaps          | 🚞 report                   | 📓 Auto32ld.vb | P   |              |
| 🚞 clisvr           | 🧰 samples                  |               |     |              |
| 🗀 hc               | 🚞 setup                    |               |     |              |
| icons              | 🚞 setupkit                 |               |     |              |
| 🚞 include          | 🚞 VBOnline                 |               |     |              |
| 🚞 metafile         | 🚞 winapi                   |               |     |              |
|                    |                            |               |     |              |
| 1                  |                            |               |     |              |
| File <u>n</u> ame: |                            |               |     | <u>O</u> pen |
| Files of type:     | Project Files(*.Vbp;*.Mak) |               | ]   | Cancel       |

Changed directory to the place the project file located. Double-click the project file name in the File Name list to load the project.

step 2 Add file DLL1.BAS into the project if this file is not included in the project. This file contains all the procedure declarations and constants that you can use to develop your data acquisition application.

From the File menu, select the Add File command. The Add File window appears, displaying a list of files in the current directory.

|                                                         | Add File                        |              |
|---------------------------------------------------------|---------------------------------|--------------|
| File <u>N</u> ame:<br>*.frm;*.bas;*.vbx<br>dll1.bas     | Directories:<br>c:\dll1\include | OK<br>Cancel |
| List Files of <u>T</u> ype:<br>VB Files(*.FRM;*.BAS;*.) | Drives:<br>C: ms-dos_6          |              |

Select DLL1.BAS from the Files list by double-clicking on it. If you can't find this file in the list, make sure the list is displaying files from the correct directory. By default, DLL1.BAS is installed in C:\ACL-DLL1\INCLUDE.

**step 3** Design the interface for the application.

To design the interface, you place the desired elements, such as command button, list box, text box, etc., on the Visual Basic form. These are standard controls from the Visual Basic Toolbox. To place a control on a form, you just move pointer to Toolbox, select the desired control and draw it on the form. Or you can double-click the control icon in the Toolbox to place it on the form.

step 4 Set properties for the controls.

To view the property list, click the desired control and then choose the Properties command from the Window menu or press F4, you can also

click the Properties button is on the toolbar.

step 5 Write the event code.

The event code defines the action you want to perform when an event occurs. To write the event code, you double click the desired control or form to view the code module then add code you want. You can call the procedures that declared in the file DLL1.BAS to perform data acquisition operations.

step 6 Run your application.

To run the application, choose Start from the Run menu, or click the Start

icon b on the toolbar (you can also press F5).

step 7 Distribute your application.

Once you have finished a project, you can save the application as an executable (.EXE) file by using the Make EXE File command on the File menu. And once you have saved your application as an executable file, you've ready to distribute it. When you distribute your application, remember also to include the ACLS-DLL1' s DLL and driver files. These files should be copied to their appropriated directory as section 2.1.3 described.

# 1.7.2 Creating an Application Using Microsoft C/C++, Windows SDK, and ACLS-DLL1

To create a data acquisition application using ACLS-DLL1, Microsoft Visual C/C++, follow these steps after entering Visual C/C++:

- step 1 Open the project in which you want to use ACLS-DLL1. This can be a new or existing project
- step 2 Include header files DLL1.H in the C/C++ source files that call ACLS-DLL1 functions. DLL1.H contains all the function declarations and constants that you can use to develop your data acquisition application. Incorporate the following statement in your code to include the header file.

## #include "DLL1.H"

## step 3 Build your application

Setting the appropriate compile and link options, then build your application by selecting the Build command from Build menu (Visual C/C++ 4.0) or Project menu (Visual C/C++ 1.52). Remember to link appropriate ACLS-DLL1's import libraries.

## Software Overview

Each NuDAQ digital I/O card has its own DLL driver. How to use these DLL to build your own application has been described in section 1.7. The function calls in these DLLs use intuitive names that reflect the operations they perform. For example, W\_7122\_DI performs *Digital Input* for ACL-7122 card.

The functionality of these function calls can be classified to the following capabilities,

- 1. Initialization : set the hardware base I/O address
- 2. Digital I/O: input or output digital signals
- 3. Interrupt operation: input or output digital signals through interrupt operation
- 4. Timer/Counter: Timer/Counter operation

In addition, some sample programs are also included in this disk. They help you to understand how to use the driver more quickly. The ACLS-DLL1 contains seven digital I/O cards' DLL drivers, they are 48DIO.DLL, 7120.DLL, 7122.DLL, 7124.DLL, 7125.DLL, 7130.DLL, and 7225.DLL. The detailed description of each function in the DLL driver is specified in the following sections.

## 2.1 Software Driver Naming Convention

The functions of ACL-DLL1 use full-names to represent the real meaning of the functions. The naming convention rules are:

#### In DOS Environment :

\_{hardware\_model}\_{action\_name}. e.g. \_7122\_Initial ().

In order to recognize the difference between DOS library and Windows library, a capital  $W^{\scriptscriptstyle \|}$  is put on the head of each function name of the Windows DLL driver. e.g.  $W_7122\_Initial\,()$ 

## 2.2 Initialization and General Configuration Functions

| {hardware_model}_Initial  | Initializes the hardware and the software<br>status of a NuDAQ ISA-Based digital I/O card<br>according to the card number, the<br>corresponding base address and IRQ level. |
|---------------------------|----------------------------------------------------------------------------------------------------|
| {hardware_model}_Set_Card | Sets the status of the card you want to operate to be active in a multi-cards system.                                                                                       |
| {hardware_model}_Get_Card | Gets the card number which is operated currently in a multi-cards system.                                                                                                   |

## 2.2 Digital I/O Functions

| {hardware_model}_DI         | Reads the digital data from the specified input port.         |
|-----------------------------|---------------------------------------------------------------|
| {hardware_model}_DI_Channel | Reads the digital data from the specified input channel.      |
| {hardware_model}_DO         | Writes the digital data to the specified output port.         |
| {hardware_model}_DO_Channel | Writes the digital data to the specified output line.         |
| {hardware_model}_Read_Back  | Read back the digital data from the specified output channel. |

## 2.3 Interrupt Operation Functions

| {hardware_model}_INT_Enable   | Initializes and starts up the interrupt control.                                                                         |
|-------------------------------|----------------------------------------------------------------------------------------------------|
| {hardware_model}_INT_Disable  | Stops interrupt signal generation.                                                                                       |
| {hardware_model}_INTOP_Start  | Performs digital input or output N times<br>with interrupt data transfer by using<br>external/internal interrupt trigger |
| {hardware_model}_INTOP_Status | Checks the current status of the interrupt operation.                                                                    |
| {hardware_model}_INTOP_Stop   | Stops the interrupt data transfer.                                                                                       |
| {hardware_model}_INT_Op       | Set up the operation type of each port when the interrupt is triggered.                                                  |
| {hardware_model}_INT_Reset    | Reset all ports' interrupt transfer operation types to be NO_OP (no operation).                                          |

## 2.4 imer/Counter Operation Functions

| {hardware_model}_Count_Start     | Starts up Counter #0 to operate in the specified mode.                                     |
|----------------------------------|--------------------------------------------------------------------------------------------|
| {hardware_model}_Count_Status    | Reads the current contents of Counter #0.                                                  |
| {hardware_model}_Count_Stop      | Stops Counter #0 operation.                                                                |
| {hardware_model}_INT_Timer_Start | Start up the internal timers for generating constant interrupt trigger signal dedicatedly. |
| {hardware_model}_INT_Timer_Stop  | Stop the internal timers .                                                                 |
| {hardware_model}_Timer_Read      | Reads the current contents of the selected counter.                                        |
| {hardware_model}_Timer_Start     | Starts up the specified counter to operate in the specified mode                           |
| {hardware_model}_Timer_Stop      | Stop the specified counter operation.                                                      |
|                                  |                                                                                            |

# 3

# Sample Programs

## 3.1 Sample Programs Included

There are several sample programs provided in this software diskette. They could help you to program your own applications by using ACLS-DLL1 easily. The brief descriptions of these programs are specified as follows:

| SDK 48DIO / VB 48DIO | D/I and D/O of PET-48DIO |
|----------------------|--------------------------|
|                      | Microsoft C/C++ Program  |
|                      | Visual Basic Program     |
| SDK 7120 / VB 7120   | D/I and D/O of ACL-7120  |
|                      | Microsoft C/C++ Program  |
|                      | Visual Basic Program     |
| SDK 7122 / VB 7122   | D/I and D/O of ACL-7122  |
|                      | Microsoft C/C++ Program  |
|                      | Visual Basic Program     |
| SDK 7124 / VB 7124   | D/I and D/O of ACL-7124  |
|                      | Microsoft C/C++ Program  |
|                      | Visual Basic Program     |
| SDK 7125 / VB 7125   | D/I and D/O of ACL-7125  |
|                      | Microsoft C/C++ Program  |
|                      | Visual Basic Program     |
| SDK 7130 / VB 7130   | D/I and D/O of ACL-7130  |
|                      | Microsoft C/C++ Program  |
|                      | Visual Basic Program     |

| SDK 7225 / VB 7225 | D/I and D/O of ACL-7225                               |
|--------------------|-------------------------------------------------------|
|                    | Microsoft C/C++ Program                               |
|                    | Visual Basic Program                                  |
| SDK 48DIOINT (1)   | D/I and D/O of PET-48DIO through Interrupt            |
|                    | operation (Using internal timer pacer)                |
|                    | Microsoft C/C++ Program                               |
| SDK 48DIOINT (2)   | D/I and D/O of PET-48DIO through Interrupt            |
|                    | operation (Using internal timer pacer)                |
|                    | Microsoft C/C++ Program                               |
| SDK 7122INT (1)    | D/I and D/O of ACL-7122 through Interrupt             |
|                    | operation (Using a test output signal to emulate an   |
|                    | interrupt)                                            |
|                    | Microsoft C/C++ Program                               |
| SDK 7122INT (2)    | D/I and D/O of ACL-7122 through Interrupt             |
|                    | operation (Using a test output signal to emulate an   |
|                    | interrupt)                                            |
|                    | Microsoft C/C++ Program                               |
| SDK 7124INT (1)    | D/I and D/O of ACL-7124 through Interrupt             |
|                    | operation (Using a test output signal to emulate an   |
|                    | interrupt)                                            |
|                    | Microsoft C/C++ Program                               |
| SDK 7124INT (2)    | D/I and D/O of ACL-7124 through Interrupt             |
|                    | operation (Using a test output signal to emulate an   |
|                    | interrupt)                                            |
|                    | Microsoft C/C++ Program                               |
| SDK 7120INT        | D/I and D/O of ACL-7120 through Interrupt             |
|                    | operation (Using internal timer pacer)                |
|                    | Microsoft C/C++ Program                               |
| SDK 7130INT        | D/I and D/O of ACL-7130 through Interrupt             |
|                    | operation (using higher irq: internal timer pacer)    |
|                    | Microsoft C/C++ Program                               |
| SDK 7130INT2       | D/I and D/O of ACL-7130 through Interrupt             |
|                    | operation (using both irq lines: external digital I/O |
|                    | signal and internal timer pacer)                      |
|                    | Microsoft C/C++ Program                               |
|                    | 0                                                     |

## 3.2 Sample Programs Developed Environment

#### 3.2.1 Visual Basic Sample Programs

There are seven Visual Basic sample programs provided in this software package. By default, they are located in directory C:\ACL-DLL1\SAMPLES\VB. The following files are included in each sample program (Using VB 7120 as an example):

- VB project file --- Util7120.VBP
- VB form files --- Util7120.FRM,Util7120.FRX
- Executable file --- UTIL7120.EXE

You must have Microsoft Visual Basic 4.0 Professional Edition or above to deal with these sample programs. Please refer to Visual Basic Manual or related reference books to get the information about how to use Visual Basic 4.0.

### 3.2.2 Microsoft C/C++ Sample Programs

We provide fifteen Microsoft C/C++ sample programs in this package. By default, they are located in directory C:\ACL-DLL1\SAMPLES\SDK. The following files are included in each sample program (Using SDK 7120 as an example):

- C source file --- UTIL7120.C
- Workspace file --- UTIL7120.MDP
- Resource script file --- UTIL7120.RC, RESOURCE.H
- Make file --- UTIL7120.MAK
- Executable file --- UTIL7120.EXE

You can use any editor or Microsoft Visual C++ 4.0 to view or modify these source files. However, to build the executable UTIL7120.EXE, you must have Microsoft Visual C++ 4.0 or above. Please refer to Visual C++ Manual or related reference books to get the information about how to use Visual C++ 4.0.

## 3.3 Execute Sample Programs

To run the sample programs, please follow these steps (Using SDK48DIO/SDK48DIOINT as example):

#### Step1 Open the sample program

You can use Microsoft Visual C++ 4.0 or Visual Basic 4.0 to open and execute the sample programs. Or you can run the executable files directly.

#### step 2 Configuration Setting

According to the configuration setting on your NuDAQ card, input the related Base Address and IRQ of the card in "setup" dialog box (Figure 3.1) or in the main screen (Figure 3.2).

| Setup Dialog  | ×        |
|---------------|----------|
| Base Address  | 300H 💌   |
| IRQ Level     | 5 💌      |
| Total Count   | 10000    |
| Sampling Rate | 10000 Hz |
| ОК            | Cancel   |

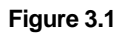

**Note** : If your environment is Windows NT and your irq level is not the same as the default value, please refer to section 2.4 to learn how to change irq level.

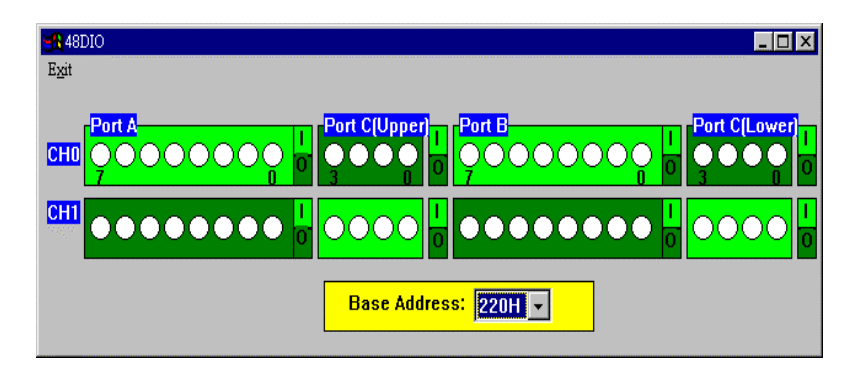

Figure 3.2

#### step 3 Option Setting

According to your requirements, select the input/output channels and ports (Figure 3.2), sampling rate or interrupt count (Figure 3.1). To set the I/O status of each port, click the "I" (Input) or "O" (Output) button at the right side of each port (Figure 4.2).

*step 4* Push "interrupt trigger" button or click output channel lights to run the program.

## 3.4 The Detailed Descriptions of these Sample Programs

There are two kinds of sample programs provided in this software package. The descriptions of these two types are the following (Using the screens of SDK48DIO and SDK 48DIOINT as the figure examples) :

#### 3.4.1 D/I and D/O

This kind of samples are used to demonstrate how to use ACLS-DLL1 to Read/Write data from digital input/output channels with program polling. To set the output value, click the channel lights. The input data are shown by the channel lights. The red light means "on" and the white light means "off".

The main screen of this kind of programs is shown below (Figure 3.3):

| Exit |                      |
|------|----------------------|
|      | Port C[Upper] 1      |
|      |                      |
|      | Base Address: 220H 🗸 |

Figure 3.3

## 3.4.2 DI and DO through Interrupt

This kind of programs are used to demonstrate how to use ACLS-DLL1 to operate data transfer through Interrupt operation. The screen of this kind of programs is shown below (Figure 3.4) :

| <b>48</b> D           | IO Interru | pt Samp | les   |       |      |     |     | _ 0 | × |
|-----------------------|------------|---------|-------|-------|------|-----|-----|-----|---|
| Setup                 | Interrupt  | Trigger | Еx    | cit   |      |     |     |     | 1 |
| Interrupt Count=10000 |            |         |       |       |      |     |     |     |   |
| ** (                  | only sh    | ows at  | m     | ost 4 | 40 d | ata | **  |     |   |
| 0,                    | 1, 2       | , 3,    | 4,    | 5,    | 6,   | 7,  | 8,  | 9,  |   |
| 10,                   | 11, 12     | , 13, 1 | 4,    | 15,   | 16,  | 17, | 18, | 19, |   |
| 20,                   | 21, 22     | , 23, 2 | 24, 1 | 25,   | 26,  | 27, | 28, | 29, |   |
| 30,                   | 31, 32     | , 33, 3 | 84, 1 | 35,   | 36,  | 37, | 38, | 39, |   |
|                       |            |         |       |       |      |     |     |     |   |
|                       |            |         |       |       |      |     |     |     |   |
|                       |            |         |       |       |      |     |     |     |   |

Figure 3.4

In this kind of programs you can select total count and Sampling Rate (for PET-48DIO, ACL-7120 and ACL-7130) as you wish. Part of the input data are shown in the main screen as data transfer operation is finished. Since there is no 8253 Counter/Timer on board for ACL-7122 and ACL-7124, the interrupt signals of these two cards are received from external peripherals or generated by software. The 7122INT and 7124INT sample programs provided in this software diskette demonstrate how to use software to generate interrupt signals. To generate an interrupt signal, push "interrupt trigger" button. If the total count of I/O operations is 10, you should press this button 10 times. However, there is a 8253 timer/counter on PET-48DIO, ACL-7120 and ACL-7130 boards. The 48DIOINT 7120INT and 7130INT sample programs provided in this software diskette demonstrate how to use internal timer to generate interrupt signals. After setting the total count of interrupt, you just need to press "interrupt trigger" button once to start the timer interrupt.

# 4

# **Distribution of Applications**

## 4.1 Files And Registries

To install an application using ACLS-DLL1 on another computer, you also must install the necessary driver files and supporting libraries on the target machine. You can redistribute the related files located in \Software\Acls-dll1\W95\redist or \Software\Acls-dll1\Wnt\redist on ADLink All-In-One CD.You can create an automatic installer to install your program and all of the files needed to run that program or you can manually install the program and program files. Whichever installation method you choose, you must install the following files:

#### 4.1.1 Files

#### Windows 95/98

The corresponding library files in \Software\Acls-dll1\W95\redist\lib, e.g. 7120.dll for ACL-7120. These files should be copied to Windows\system directory.

The driver file, w95\_dll1.vxd in \Software\Acls-dll1\W95\redist\drivers. This file should be copied to Windows\system directory.

#### Windows NT 4.0 / 2000

The corresponding library files in \Software\Acls-dll1\Wnt\redist\lib, e.g. 7120.dll for ACL-7120. These files should be copied to Winnt\system32 directory.

dio.sys in \Software\Acls-dll1\Wnt\redist\drivers. This file should be copied to Winnt\system32\drivers directory.

The corresponding interrupt driver files in \Software\Aclsdll1\Wnt\redist\drivers, e.g. 7120.sys for Acl-7120, if you use interrupt functions in your program. These files should be copied to Winnt\system32\drivers directory.

Device configuration utility in \Software\Acls-dll1\Wnt\redist\Util. You have to run this utility on the target system to register the drivers.

## 4.1.2 Registries

In addition to install the above files, you have to register the correct ACLS-DLL1 serial number on the target machine. You have to make the following registry value (string type) on the target machine:

#### Windows 95/98

HKEY\_LOCAL\_MACHINE\Software\ADLink\ACLS-DLL1/95\CurrentVersion\Serial

## Windows NT 4.0 / 2000

HKEY\_LOCAL\_MACHINE\Software\ADLink\ACLS-DLL1/NT\CurrentVersion\Serial

And set the value of this string to your ACLS-DLL1 serial number.

## 4.2 Automatic Installers

Many programming environments include some form of setup or distribution kit tool. This tool automatically creates an installation program for your program so that you can easily install it on another computer. To function successfully, this tool must recognize which control files and supporting libraries are required by your program and include these in the installation program it creates.

Some of these tools, such as the Visual Basic 5 Setup Wizard, use dependency files to determine which libraries are required by a VB application.

Some setup tools might not automatically recognize which files are required by a program but provide an option to add additional files to the installation program. In this case, verify that all the necessary files described in the previous section are included. You also should verify that the resulting installation program does not copy older versions of a file over a newer version on the target computer.

Most of the tools can let you make the registry to the system. You can use it to make the registry mentioned above. If it does not have the capability,

you can use the registry file dll1.reg in \Software\Acls-dll1\W95\redist\Util or \Software\Acls-dll1\Wnt\redist\Util to make the registry.

Please edit the file dll1.reg. Add your ACLS-DLL1 serial number to the last line

"Serial"=""

For example

"Serial"="A01-12345678"

Then you can make the registry of the serial number by opening the registry file.

If your programming environment does not provide a tool or wizard for building an installation program, you can use third-party tools such as InstallShield. Some programming environments provide simplified or trial versions of third-party installer creation tools on their installation CDs.

## 4.3 Manual Installation

If your programming environment does not include a setup or distribution kit tool, you can perform the installation task manually. To install your program on another computer, follow these steps:

- 1. Copy the program executable to the target computer.
- 2. Copy all the required files described in the section 4.1.1 to the appropriate directory on the target computer.

**Note:** Do not replace any files on the target computer if the file on the target computer has a newer version than the file you are installing.

Please use the registry file dll1.reg in \Software\Acls-dll1\W95\redist\Util or \Software\Acls-dll1\W95\redist\Util to make the registry. Add your ACLS-DLL1 serial number to the last line

```
"Serial"=""
```

For example

"Serial"="A01-12345678"

Then you can make the registry of the serial number by opening the registry file.